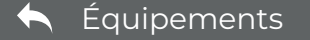

# Ptp-link brave

Auteur Bravo Telecom • Mise à jour: 22-05-2024

## Guide d'installation rapide

Routeur sans fil à double bande

#### Si vous souhaitez configurer ce nouveau routeur en tant que point d'accès pour étendre votre réseau, consultez la section Mode point d'accès Installation avec des vidéos : Scannez le code QR ou visitez ( 🕨 https://www.tp-link.com/support/setup-video/#wi-fi-routers pour rechercher la vidéo d'installation de votre produit Adaptateur secteur Débranchez votre modem et retirez la **IMPORTANT** batterie de secours s'il en a une. \_<sub>RUNY</sub>C Internet Connectez le modern **éteint** au port 2 Internet du routeur Internet du Power Router routeur à l'aide du câble Ethernet. Adaptateur secteur Connectez l'adaptateur secteur au routeur et allumez-le. Modeme Vérifiez les voyants suivants pour assurer la connexion 5 Allumez le modem, et patientez 3 matérielle, puis consultez la section suivante pour environ 2 minutes pour qu'il redémarre. configurer l'Internet. ሯ 9 U <u></u> 5 GHz Fixe Internet Fixe Alimentation 24 GHz Eixe Fixe (Vert ou orange) Remarque: si les DELs 2,4 GHz et 5 GHz sont éteintes, appuyez sur le bouton WPS/Wi-Fi au dos de l'appareil et maintenez-le appuyé pendant plus de 2 secondes. Les deux voyants doivent s'allumer. \* Les images présentées peuvent différer des produits réels. Retournez la page pour compléter la configuration du réseau.

**1** Connecter le matériel

• Si votre Internet passe par un câble Ethernet, connectez-y le port Internet du routeur, puis suivez les étapes 4 et 5.

## Configurer le réseau

## Méthode 1 : Via l'application TP-Link Tether

### 1. Télécharger l'application Tether

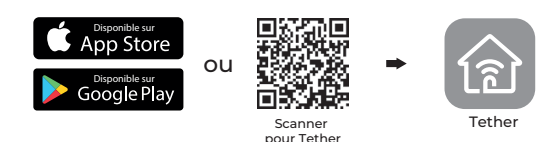

## 2. Ouvrez l'application Tether et connectez-vous avec votre identifiant TP-Link.

Remarque: Si vous n'avez pas de compte, créez-en un d'abord.

3. Appuyez sur le bouton dans l'applicatioTether et sélectionnez Routeur > Routeur sans fil. Suivez les étapes pour terminer la configuration et vous connecter à Internet.

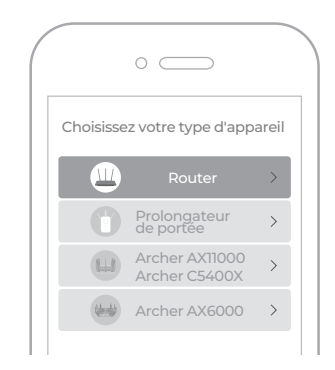

PROFITEZ DE L'INTERNET !

## MODIFIER LES PARAMÈTRES DU ROUTEUR

Après l'installation, vous pouvez modifier les paramètres du routeur via l'application intuitive Tether, ou via un navigateur web comme indiqué ci-dessous.

Connectez votre appareil au routeur via un câble Ethernet ou sans fil.

1. Lancez un navigateur web, entrez http://tplinkwifi.net dans la barre 2. d'adresse et connectez-vous.

--Remarque

Si la fenêtre de connexion ne s'affiche pas, consultez la section Q1 de la rubrique Besoin d'aide ? de ce guide.

Modifiez les paramètres du routeur si nécessaire.

| 3. | Pour modifier :                           | Aller à :                                                                                               |  |
|----|-------------------------------------------|----------------------------------------------------------------------------------------------------|--|
|    | Nom et mot de passe du<br>réseau WiFi     | Basic > Sans fil                                                                                        |  |
|    | Mot de passe de la page<br>de gestion web | Basic > TP-Link<br>Cloud (si vous vous connectez via TP-Link ID)                                        |  |
|    |                                           | Avancé > Outils système > Administration (si<br>vous vous connectez avec le mot de passe<br>du routeur) |  |

### Méthode 2 : via un navigateur web

- 1. Connectez votre appareil au routeur (avec ou sans fil).
- Avec fil

Désactivez le Wi-Fi sur votre ordinateur et connectez-vous au routeur à l'aide d'un câble Ethernet.

- sans fil
- a Recherchez le SSID et le mot de passe sans fil imprimés sur l'étiquette du routeur.
- **b** Cliquez sur l'icône réseau de votre ordinateur ou accédez aux paramètres Wi-Fi de votre appareil intelligent, puis sélectionnez le SSID pour rejoindre le réseau.

### 2. Connectez le routeur à Internet.

 a Lancez un navigateur Web et entrez http://tplinkwifi.net ou http://192.168.0.1 dans la barre d'adresse. Créez un mot de passe pour vous connecter.

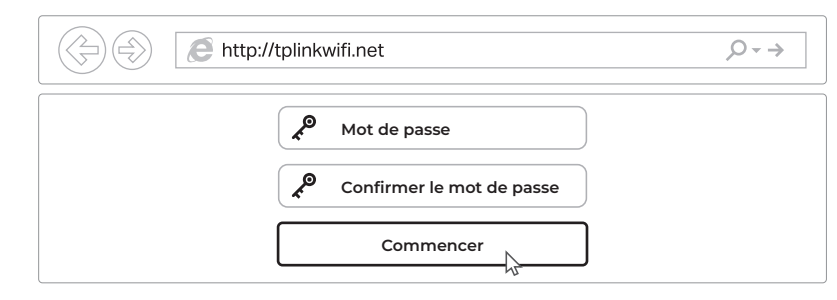

b Suivez les instructions pas à pas pour configurer la connexion Internet et vous inscrire au service TP-Link Cloud.

## PROFITEZ DE L'INTERNET !

## **BESOIN D'AIDE ?**

#### Q1. Que dois-je faire si je ne peux pas accéder à la page de gestion Web ?

- Redémarrez votre routeur et réessayez.
- Si l'ordinateur est réglé sur une adresse IP statique, modifiez ses paramètres pour obtenir une adresse IP automatiquement.
- Vérifiez que http://tplinkwifi.net est correctement saisi dans le navigateur Web. Vous pouvez également saisir http://192.168.0.1 ou http://192.168.1.1 dans le navigateur Web et appuyer sur Entrée.
- Utilisez un autre navigateur web et réessayez.Désactivez et activez la carte réseau utilisée.

#### Q2. Que dois-je faire si je ne peux pas accéder à Internet ?

• Redémarrez votre modem et votre routeur, puis réessayez.

- Vérifiez si l'internet fonctionne normalement en connectant un ordinateur directement au modern à l'aide d'un câble Ethernet. Si ce n'est pas le cas, contactez votre fournisseur d'accès à Internet.
- Connectez-vous à la page de gestion Web du routeur et allez à la page Basique > Carte du réseau pour vérifier si l'adresse IP Internet est valide ou non. Si ce n'est pas le cas, vérifiez la connexion matérielle ou contactez votre fournisseur d'accès à Internet.
- Pour les utilisateurs de modem câble, connectez-vous à la page de gestion web du routeur. Allez dans Avancé >Réseau > Internet > Clone MAC, cliquez sur Utiliser l'adresse MAC de l'ordinateur actuel et cliquez sur Enregistrer.
- Redémarrez ensuite le modem et le routeur.

#### Q3. Comment rétablir les paramètres d'usine par défaut du routeur ?

 Lorsque le routeur est allumé, utilisez une épingle pour appuyer sur le bouton de réinitialisation situé à l'arrière et maintenez-le enfoncé jusqu'à ce que le voyant d'alimentation clignote.

## Mode point d'accès

Si vous avez déjà un routeur, vous pouvez passer ce nouveau routeur en mode point d'accès pour étendre votre réseau existant. Suivez les étapes ci-dessous.

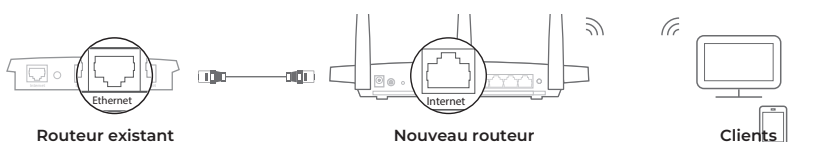

- 1. Allumez le routeur.
- 2. Connectez le port Internet du routeur au port Ethernet de votre routeur existant à l'aide d'un câble Ethernet, comme indiqué ci-dessus.
- **3.** Connectez un ordinateur au routeur via un câble Ethernet ou sans fil en utilisant le SSID (nom de réseau) et le **mot de passe sans fil** imprimés sur l'étiquette située en bas du routeur.
- **4.** Lancez un navigateur Web et entrez **http://tplinkwifi.net** dans la barre d'adresse. Créez un mot de passe pour vous connecter.
- 5. Allez dans Avancé > Mode de fonctionnement, sélectionnez Point d'accès et cliquez sur Enregistrer.
- 6. Attendez que le routeur redémarre, puis connectez-vous et suivez la procédure d'installation rapide pour terminer la configuration.

## PROFITEZ DE L'INTERNET !

Informations de sécurité

- Gardez l'appareil à l'abri de l'eau, du feu, de l'humidité et des environnements chauds.
- N'essayez pas de démonter, de réparer ou de modifier l'appareil.
- N'utilisez pas de chargeur ou de câble USB endommagé pour charger l'appareil.
- N'utilisez pas d'autres chargeurs que ceux recommandés.
- N'utilisez pas l'appareil dans les endroits où les appareils sans fil ne sont pas autorisés.
- L'adaptateur doit être installé à proximité de l'équipement et être facilement accessible
- Connectez-vous à la page de gestion Web du routeur, allez dans Avancé > Outils système > Sauvegarde et restauration, et cliquez sur Restauration d'usine. Le routeur sera restauré et redémarré automatiquement.

#### Q4. Que dois-je faire si j'oublie le mot de passe de ma page de gestion Web ?

- Si vous utilisez un identifiant TP-Link pour vous connecter, cliquez sur Mot de passe oublié sur la page de connexion et suivez les instructions pour le réinitialiser.
  Vous pouvez également appuyer sur le bouton Reset à l'arrière du routeur et le maintenir enfoncé
- Vous pouvez egalement appuyer sur le pouron Reset à l'arrière du routeur et le maintenir enfonce jusqu'à ce que le voyant d'alimentation clignote pour le réinitialiser, puis visiter le site http://tplinkwifi.net pour créer un nouveau mot de passe de connexion.

#### Q5. Que dois-je faire si j'oublie le mot de passe de mon réseau sans fil ?

- Si vous n'avez pas modifié le mot de passe par défaut du réseau sans fil, vous le trouverez sur l'étiquette située en bas du routeur.
- Connectez un ordinateur directement au routeur à l'aide d'un câble Ethernet. Connectez-vous à la page de gestion Web du routeur à l'adresse http://tplinkwifi.net, et allez à Basic > Wireless pour récupérer ou réinitialiser votre mot de passe sans fil.
- Pour obtenir une assistance technique, des services de remplacement, des guides d'utilisation et d'autres informations, visitez le site https://www.tp-link.com/support, ou scannez simplement le code QR.
- Pour communiquer avec les utilisateurs ou les ingénieurs de TP-Link, rejoignez la communauté TP-Link sur https://community.tp-link.com.
- 7 rejoignez la communauté TP-Link sur https://community.tp-link.com.
- Si vous avez des suggestions ou des besoins pour nos guides de produits, n'hésitez pas à envoyer un e-mail à techwriter@tp-link.com.cn.